## 校園公共區無線區域網路之 PEAP 設定:以 Ubuntu 為例【文字介面】

(Ubuntu 18.04.3)

- ★ 以下指令盡量切換成 root 來執行,避免產生錯誤。
- 安裝 wpa\_supplicant 取得 wpa\_supplicant-2.9
   (請至 https://w1.fi/releases/wpa\_supplicant-2.9.tar.gz 下載)
- 設定 wpa\_supplicant (/etc/wpa\_supplicant/wpa\_supplicant.conf) 將下列這段語法加入: network={

```
ssid="nthupeap"
key_mgmt=WPA-EAP
eap=PEAP
identity="xxxxx@wlan.nthu.edu.tw"
password="xxxxxxx"
phase1="peaplabel=0"
phase2="auth=MSCHAPV2"
priority=10
```

```
}
```

- 3. 啟動 wpa\_supplicant
  - →查詢網卡名稱,如資料夾名稱為 wlp2s0。
    - #ls /sys/class/net/
  - →確認網卡可用狀態, blocked 狀態須皆為 no。
    - #rfkill list

0: phy0: Wireless LAN Soft blocked: no Hard blocked: no

→須停止 NetworkManager 才可透過 wpa\_supplicant 進行連線。-B 指定背景程式運行;-i

```
指定你的網卡名;-c指定配置文件。
```

#sudo systemctl stop NetworkManager

```
#sudo wpa_supplicant -B -c /etc/wpa_supplicant/wpa_supplicant.conf -i wlp2s0
```

→查看網卡連線狀態,如顯示連線 SSID 為 nthupeap。 #iwconfig

wlp2s0 IEEE 802.11 ESSID:"nthupeap" Mode:Managed Frequency:2.462 GHz Access Point: AC:A3:1E:CE:4A:C1

Bit Rate=1 Mb/s Tx-Power=15 dBm Retry short limit:7 RTS thr:off Fragment thr:off Power Management:off Link Quality=59/70 Signal level=-51 dBm Rx invalid nwid:0 Rx invalid crypt:0 Rx invalid frag:0 Tx excessive retries:0 Invalid misc:6 Missed beacon:0

4. 重新通過 DHCP 獲取 IP 地址 #sudo dhclient wlp2s0 #ip addr show wlp2s0
3: wlp2s0: <BROADCAST,MULTICAST,UP,LOWER\_UP> mtu 1500 qdisc mq state UP group default qlen 1000 link/ether 08:xx:9x:xx:3x:a8 brd ff:ff:ff:ff:ff
inet 192.168.200.244/24 brd 192.168.200.255 scope global wlp2s0 valid\_lft forever preferred\_lft forever

參考資料:

Connect to Wi-Fi From Terminal on Ubuntu 18.04/19.10 with WPA Supplicant